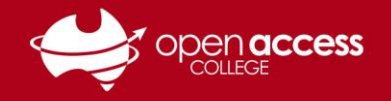

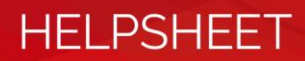

## Accessing and verifying your EDpuzzle account

## Objective

The objective of this helpsheet is to guide you through the process of logging into EDpuzzle with your College-issued Google account and verifying your EDpuzzle account.

## Logging into EDpuzzle

- 1. Go to www.edpuzzle.com
- 2. Click on the Log in button (in the top-right corner)

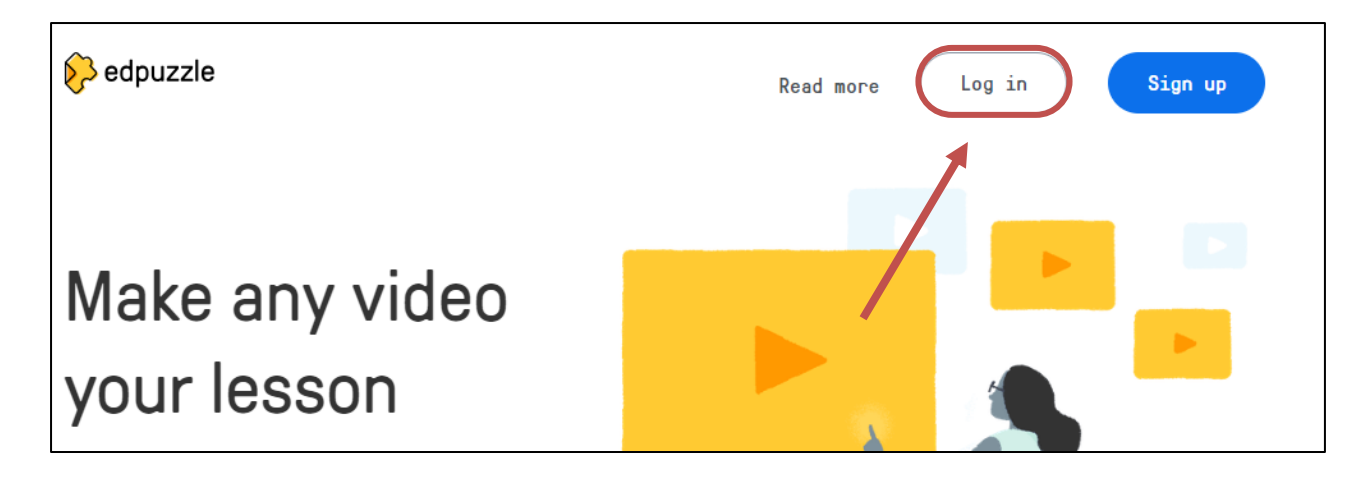

3. Click on either the Log in as a teacher or Log in as a student button depending on your role

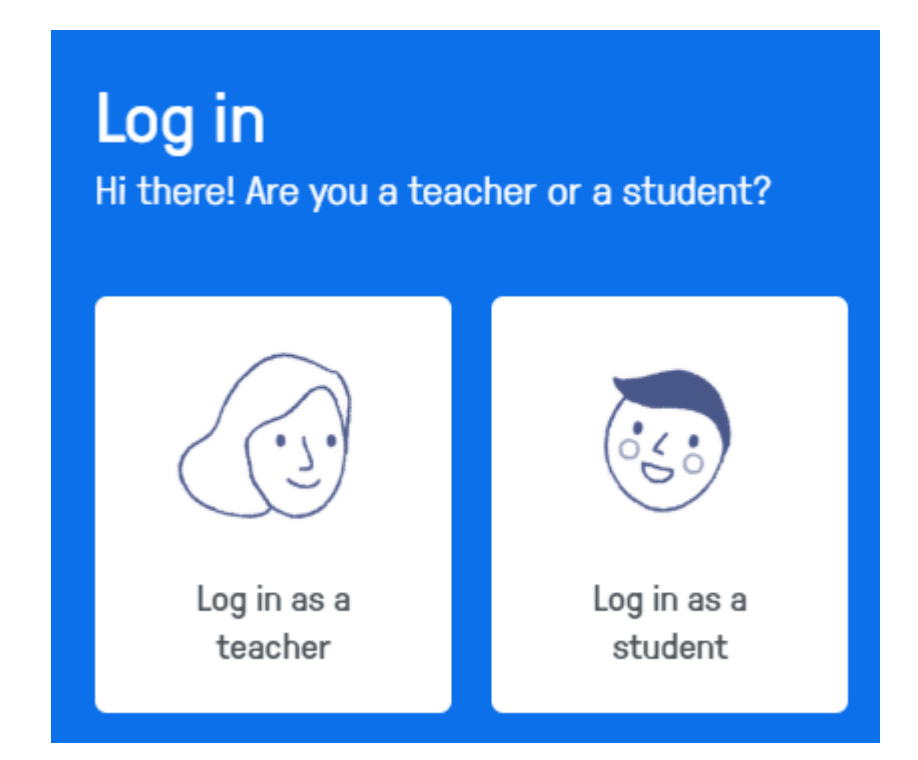

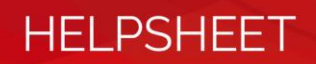

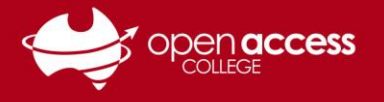

4. Click on the **Log in with Google** button and follow the steps to logging in with your College-issued Google account

| Hi student!             |  |  |  |  |
|-------------------------|--|--|--|--|
| Log in with Google      |  |  |  |  |
| Log in with Edmodo      |  |  |  |  |
| or log in with Edpuzzle |  |  |  |  |
| Your username here      |  |  |  |  |

## Verifying your EDpuzzle account

5. Click on the Profile button in the top-right corner and then click on your name

| Content | Gradebook | My Classes |  |
|---------|-----------|------------|--|
|         | Richard   | Timmins    |  |
|         | Log out   |            |  |

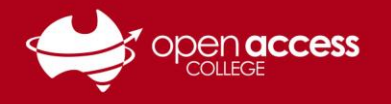

6. On the Settings tab, click into the Email field and type an e-mail address you regularly check and then click on the Send e-mail button

| Richard Timmins<br>OPEN ACCESS COLLEGE                            |              |                                   |      |  |  |
|-------------------------------------------------------------------|--------------|-----------------------------------|------|--|--|
| Profile S                                                         | Settings     | School                            | Plan |  |  |
| My account                                                        |              |                                   |      |  |  |
| Email                                                             | richard.timn | richard.timmins@openaccess.edu.au |      |  |  |
| Your e-mail will not be publicly displayed. Password Set password |              |                                   |      |  |  |
| Save changes                                                      |              |                                   |      |  |  |

7. Check the e-mail mailbox specified in the e-mail field and wait to receive a verification email. Click on the verification link in the message. Please note this may take up to an hour to arrive.

If the e-mail still hasn't been received after this time, please check the e-mail address you specified is correct. If you still require support, please contact OAC Learning Technology Services on (08) 8309 3636 or e-mail <u>learning.technology@openaccess.edu.au</u>

HELPSHEET